## 使用 My Data 申請入出國日期證明書步驟

My Data 連結:<u>https://mydata.nat.gov.tw/inquiry/docs</u>

步驟1:從入出國日期證明書申請須知進入 My Data 連結

| 關於本署) 戶籍公告資訊                    | 申辦服務 業務統計                 | 出版品與影音                   | 政府資訊公開              | 業務專區   | 服務據點 | 常見問題 |
|---------------------------------|---------------------------|--------------------------|---------------------|--------|------|------|
| (二)價權憑證。                        |                           |                          |                     |        |      |      |
| (二)其他經本署審認為無                    | 法證明申請人具利害關係之文件            | F •                      | ಟೆಗಳು ಬರ್ಗೆ ಹಾಕಿಗೆ  |        |      |      |
| 二、住脏外脂處從山中請 ) ]                 | 具带田國内親及11.為視収, 請所<br>弗新喜政 | 《中萌衣弗丑佩註記》<br>9始来,微大等信从i | 収什人姓伯、龟祜 '<br>敵現今 。 | •      |      |      |
|                                 | 真心重市 白儿,正在八面敞千            | 新台,版文号值升                 | m XT XT -           |        |      |      |
| 五、經本署審認本項證明書:                   | 之核發,有違反個人資料保護相            | 目關法令之情事者,」               | 應不予核發。              |        |      |      |
| 六、有關申請處所及聯絡資語                   | 訊,請多加利用本署全球資訊網            | 周公告之「本署各服;               | 務地址」及「駐外排           | 豪點」查詢。 |      |      |
| 七、申請入出國日期證明書                    | 問題請參考網站「常見問題」(0           | ⊋&A) ∘                   |                     |        |      |      |
| 申請須知                            |                           |                          |                     |        |      |      |
|                                 |                           |                          |                     |        |      |      |
| • 1121006-函發-入出國日               | 期證明書申請須知. pdf             | -                        |                     |        |      |      |
|                                 |                           |                          |                     |        |      |      |
| 相關文件                            |                           |                          |                     |        |      |      |
|                                 |                           |                          |                     |        |      |      |
| <ul> <li>入出國日期證明書申請請</li> </ul> | 表 doc odt                 | pdf                      |                     |        |      |      |
| · 禾託書 dog                       |                           |                          |                     |        |      |      |
|                                 |                           |                          |                     |        |      |      |
| 線上申辦連結                          |                           |                          |                     |        |      |      |
|                                 | 1                         |                          |                     |        |      |      |
| 1. 人出國日期證明音線。                   | 上甲辦                       |                          |                     |        |      |      |
| 2. 個人化資料自主運用                    | (My Data)                 |                          |                     |        |      |      |
| 其他相關連結                          |                           |                          |                     |        |      |      |
| 1 太澤各地服務防聯络                     | 雷話及掛址(諸點躍)                |                          |                     |        |      |      |
| 1 . **** HE AD DO 00 AD 897 AD  | чынник «Силд ( ил жиист / |                          |                     |        |      |      |
|                                 |                           |                          |                     |        |      |      |
|                                 |                           |                          |                     |        |      |      |

## 步驟2:按"下載"

| 所有文件列表: <b>139項文作</b> | ŧ                |              | 熱門   | <mark>排序</mark> 最新排序 |
|-----------------------|------------------|--------------|------|----------------------|
| 類別                    | 文件名稱             | 所屬機關         | 文件取得 |                      |
| 戶役政                   | 戶政國民身分證資料        | 內政部戶政司       | 🚯 下載 | 文件簡介                 |
| 財稅金融                  | 個人所得資料           | 財政部財政資訊中心    | 🚯 下載 | 文件簡介                 |
| 綜合                    | 入出國日期證明書         | 內政部移民署       |      | 文件簡介                 |
| 勞保                    | 勞工保險被保險人投保資料(明細) | 勞動部勞工保險局     | 📵 下載 | 文件簡介                 |
| 財稅金融                  | 財產資料             | 財政部財政資訊中心    | 🚯 下載 | 文件簡介                 |
| 健保                    | 個人投退保資料          | 衛生福利部中央健康保險署 | 📵 下載 | 文件簡介                 |
| 綜合                    | 護照資料             | 外交部領事事務局     | 🚯 下載 | 文件簡介                 |

步驟3:填寫完"資料填寫"及確認"知情同意",可用免插卡驗證或插卡驗 證完成"身分證明"

| BIGET PURCH-RED XR BEBREDHAD         CARCENT         Carcent         Carcent <th><math>\checkmark</math></th> <th>資料填寫</th> <th>귲 知情同意</th> <th>3 身分驗證</th> <th>4 二次驗證</th> <th>5 下載5</th> <th>記成</th>                                                                                                    | $\checkmark$                                                                         | 資料填寫                                                                                                    | 귲 知情同意          | 3 身分驗證        | 4 二次驗證         | 5 下載5 | 記成           |  |  |  |
|----------------------------------------------------------------------------------------------------|--------------------------------------------------------------------------------------|----------------------------------------------------------------------------------------------------|-----------------|---------------|----------------|-------|--------------|--|--|--|
| State       State         Image: State       Image: State         Image: State       Image: State         Imag                                                                                                    |                                                                                      |                                                                                                    | 請選擇             | 下列其中一種方式來驗證您的 | 的身分            |       |              |  |  |  |
| • fabex.Ref (exger#)         User         • threadex.degrade and whole dates: its ref and configer. i to sket: its ref(x) (set)         • threadex.degrade and whole dates: its ref(x) (set)         • threadex.degrade and whole dates: its ref(x) (set)         • threadex.degrade and whole dates: its ref(x) (set)         • threadex.degrade and whole dates: its ref(x) (set)         • threadex.degrade and whole dates: its ref(x) (set)         • threadex.degrade and whole dates: its ref(x) (set)         • threadex.degrade and whole dates: its ref(x) (set)         • threadex.degrade and whole dates: its ref(x) (set)         • threadex.degrade and whole dates: its ref(x) (set)         • threadex.degrade and whole dates: its ref(x) (set)         • threadex.degrade and whole dates: its ref(x) (set)         • threade: its ref(x)         • threade: its ref(x)         • t |                                                                                      | <b>免插卡驗證</b> 插卡驗證                                                                                                    |                 |               |                |       | P9           |  |  |  |
| ● 年野と・中国語 ● 新聞の時、「日田市」   ● 小日本の日 ● 小日本の日   ● 小日本の日 ● 安田びへんちと「管理工具   () 日本の日 () 日本の日 () 日本の                                                                                                    |                                                                                      | <ul> <li>○ 行動自然人憑證(僅支援手機)</li> <li>請準備以下項目:</li> <li>● 下戰「行動自然人憑證」App Android系統:請下戰 <u>Android版本</u> iOS系統:請下戰<u>iOS版本</u></li> <li>● 前往行動自然人憑證過結論</li> <li>● 前往行動自然人憑證</li> </ul> |                 |               |                |       |              |  |  |  |
| ● 配名 部名:       ● 文石 IVCA 大 H 電道工具         ● 中小       ● 中小         ● 中小       ● 中小         ● 中小       ● 日本         ● 中小       ● 日本         ● 日本       ● 日本         ● 日本       ● 日本                                                                                                    |                                                                                      | <ul> <li>手機門號+健保卡卡號驗證<br/>請準備以下項目:</li> <li>本人名下之手機門號、健保</li> </ul>                                                                                                    | <b>登</b><br>卡卡號 | ● 關閉wifi、停用「  | 阻擋彈跳視窗」        |       |              |  |  |  |
|                                                                                                    |                                                                                      | <ul> <li> <b>軟體金融憑證</b> </li> <li>         請準備以下項目:     </li> <li>         軟體金融憑證+PIN碼     </li> </ul>                                                                             |                 | ● 安裝TWCA卡片    | 管理工具           |       |              |  |  |  |
| Fue           免疫不整図         通子報盤           ● 自然人愚銀         ●           ● 自然人愚銀         ●           ● 自然人愚銀         ●           ● 自然人愚強・PIN感         ●           ● 自然人愚強・PIN感         ●           ● 自然人感激・PIN感         ●           ● 自然人意識・PIN感         ●           ● 自然の意識         ●           ● 自然の意識         ●           ● 自然の意識         ●           ● 自然意識         ●           ● 自然の意識         ●           ● 自然意味         ●           ● 自然意味         ●           ● 自然意味         ●           ● 自然意味         ●           ● 自然意味         ●           ● 自然意味         ●           ● 「「「「「」」         ●           ● 自然意味         ●           ● 自然意味         ●           ● 目前         ●           ●         ●           ●         ●           ●         ●           ●         ●           ●         ●           ●         ●           ●         ●           ●         ●           ●         ●           ●                                                                                                    |                                                                                      |                                                                                                    |                 |               |                |       |              |  |  |  |
| 免張不驗證         孫禾勉證           ● 倉然人憑證         ● 二           ● 倉然人憑證         ● 二           ● 倉然人憑證         ● 二           ● 自然人憑證         ● 二           ● 自然人憑證         ● 二           ● 自然人憑證         ● 二           ● 白然人憑證         ● 二           ● 白然人憑證         ● 二           ● 白然人憑證         ● 二           ● 二         ● 二           ● 二         ● 二                                                                                                    |                                                                                      |                                                                                                    |                 |               |                | 下一步   |              |  |  |  |
| 免插卡驗證       插卡驗證         ● 自然人憑證       ●         「算樂備以下項目:       ●         ● 自片金融千       ●         ● 自片金融千       ●         ● 自片金融千       ●         ● 自片金融千       ●         ● 自片金融千       ●         ● 自片金融千       ●         ● 自片金融千       ●         ● 自片金融千       ●         ● 自片金融千       ●         ● 健量金融憑證       ●         ● 健量金融憑證       ●         ● 健量金融憑證       ●         ● 健量金融憑證       ●         ● 健量金融憑證       ●         ●       ●         ●       ●         ●       ●         ●       ●         ●       ●         ●       ●         ●       ●         ●       ●         ●       ●         ●       ●         ●       ●         ●       ●         ●       ●         ●       ●         ●       ●         ●       ●         ●       ●         ●       ●         ●       ●                                                                                                    |                                                                                      |                                                                                                    |                 |               |                |       | *            |  |  |  |
| ○ 自然人憑證       ● 品片遗卡機       ● 安裝HiCOS卡片管理工具         ○ 品片金融卡       ● 品片遗卡機       ● 安裝TWCA卡片管理工具         ● 品片金融卡+密碼       ● 品片遗卡機       ● 安裝TWCA卡片管理工具         ● 硬體金融憑證       ● 品片读卡機       ● 安裝TWCA卡片管理工具         ● 確體金融憑證       ● 品片读卡機       ● 安裝TWCA卡片管理工具         ● 確體金融憑證       ● 品片读卡機       ● 安裝TWCA卡片管理工具                                                                                                    | 免插卡驗詞                                                                                | 證 插卡驗證                                                                                                    |                 |               |                |       | - 1          |  |  |  |
| 品片金融卡          請準備以下項目:          ● 品片歳卡機       ● 安裝TWCA卡片管理工具         ● 硬體金融憑證       ● 品片讀卡機         ● 硬體金融憑證+PIN碼       ● 品片讀卡機         ● 酸胃憑證       ● 品片讀卡機         ● 醫事憑證+PIN碼       ● 品片讀卡機         ● 醫事憑證+PIN碼       ● 品片讀卡機                                                                                                    | <ul> <li>自然人</li> <li>請準備以下</li> <li>自然人憑</li> </ul>                                 | <b>、應證 2000</b><br>下項目:<br>長證+PIN碼                                                                                                    | ●晶片讀卡機          |               | ●安裝HiCOS卡片管理工具 |       | 開啟教          |  |  |  |
| 請準備以下項目:       - 品片讀卡機       - 安裝TWCA卡片管理工具         ● 硬膽金融憑證       - 穿體金融憑證         請準備以下項目:       - 。 一 一 一 一 一 一 一 一 一 一 一 一 一 一 一 一 一 一                                                                                                    | ○ 晶片金                                                                                | ·融卡 💽                                                                                                    |                 |               |                |       | <sup>₽</sup> |  |  |  |
| ● 硬體金融憑證         請準備以下項目:         ● 硬體金融憑證+PIN碼       ● 晶片讀卡機         ● 醫事憑證         請準備以下項目:         ● 醫事憑證+PIN碼       ● 晶片讀卡機         ● 醫事憑證+PIN碼       ● 晶片讀卡機                                                                                                    | 請準備以↑<br>● 晶片金融                                                                      | ▶項目:<br>独卡+密碼                                                                                                    | ● 晶片讀卡機         |               | ●安裝TWCA卡片管理工具  |       |              |  |  |  |
| <ul> <li>● 醫事憑證 ● 晶片讀卡機 ● 安装HCA跨瀏覽器元件</li> </ul>                                                                                                    | <ul> <li>              硬體金<br/>請準備以下             •             硬體金融      </li> </ul> | <b>融憑證</b><br>下項目:<br><sup>浊憑證+PIN碼</sup>                                                                                                    | ● 晶片讀卡機         |               | ●安裝TWCA卡片管理工具  |       |              |  |  |  |
|                                                                                                    | <ul> <li>醫事憑請準備以下</li> <li>醫事憑認</li> </ul>                                           | ● ● ● ● ● ● ● ● ● ● ● ● ● ● ● ● ● ● ●                                                                                                    | ● 晶片讀卡機         |               | ● 安裝HCA跨瀏覽器元件  | (     |              |  |  |  |
| <ul> <li>○ 健保卡 </li> <li>○ 健保卡 </li> <li>○ 下一步</li> </ul>                                                                                                    | ○ 健保卡                                                                                |                                                                                                    |                 |               |                | 下一步   | •            |  |  |  |